## Step One

- If you haven't already done so, log in here
- Your current Season Ticket and Hat-trick package will both be shown for you. To renew Season Tickets and Hat-trick packages for any of your Friends & Family you are able to renew for, tick the box, and they will then appear for you to select
- Select 'Yes, I want to renew now for:' both the Season Ticket(s) and Hat-trick package(s) you want to renew
- Then click PROCEED

| Tickets - Hospitality Concerts & Event<br>FC                                                | s v Register Interest v LFC Women                                                                                                  | 🗾 🔶 standard |
|---------------------------------------------------------------------------------------------|----------------------------------------------------------------------------------------------------|--------------|
| Season Ticket Renewal.                                                                      |                                                                                                    |              |
| CTck here to renew a season ticket on behalf of oth                                         | r friends or family members.                                                                                                    |              |
| LFC Women Anfield Hat-Trick F<br>Supporter Testing / Adult-STH<br>Area: 107 Row: 3 Seat: 39 | Cloring List Versen Auflicht Hut elsch Package 2025/26                                                                             |              |
| Liverpool Women Season Ticke<br>Supporter Testing / Adult<br>Area: NB Row: W Seat: 21       | t 2024/25 (*) teant to rensew now for:<br>Lergood Women Sesson Ticlet 2025/26 *<br>( John't wish to renew this seat at this moment |              |

## **Step Two**

- You will then be taken to your basket where you will see both the Season Ticket and Hat-trick package for each person you are renewing for
- The hat-trick package(s) will default to £0.00 as this is included in the price of your Season Ticket
- You can choose to relocate your seat at St Helens or at Anfield at this point or, if you don't wish to relocate, go to **Step Three**
- To relocate your St Helens seat, select the CLICK HERE prompt

| The new low an adjusted Family Area at 31 Helms (Block NB) & Ardiad (Block NP)<br>CLEXINGED and Relating are and including area (Block NB) Ardiad (Block NP)<br>CLEXINGED and Area (Ardiad Area) Ardiad (Ardiad Ardiad Ard |                                                                       |
|----------------------------------------------------------------------------------------------------|-----------------------------------------------------------------------|
| Your Basket                                                                                                    | You have 19.211 minutes to complete your transaction REMOVE ALL ITEMS |
| SeasonTickets                                                                                                    |                                                                       |
| LFC Women Anfield Hat-trick Package 2025/26                                                                                                    | Remove                                                                |
| Area 107 / Row 3 / Seat 39 Adut-STH Price: £0.00 Fees: £0.00                                                                                                    | £0.00 g                                                               |
| Liverpool Women Season Ticket 2025/26<br>Season 2025/6<br>Si Helem Stadium                                                                                                    | Benove                                                                |
| Area NE / Row W / Seat 21 Aduit Price: £7000 Fees: £000                                                                                                    | £70.00 👔                                                              |
|                                                                                                    | Total: 2 itentia)<br>£70.00                                           |
| CONTINUESHOPPING >                                                                                                    | PROCEED >                                                             |

• You will be taken to the St Helens stadium map. Click on the area you wish to relocate to

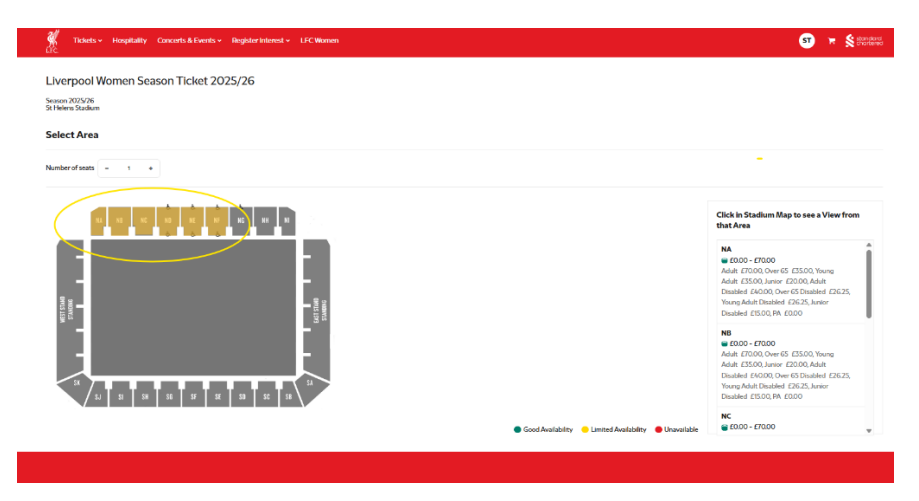

• You will be shown a view from seat for your chosen area. Click SELECT to be taken to the seating plan for that area

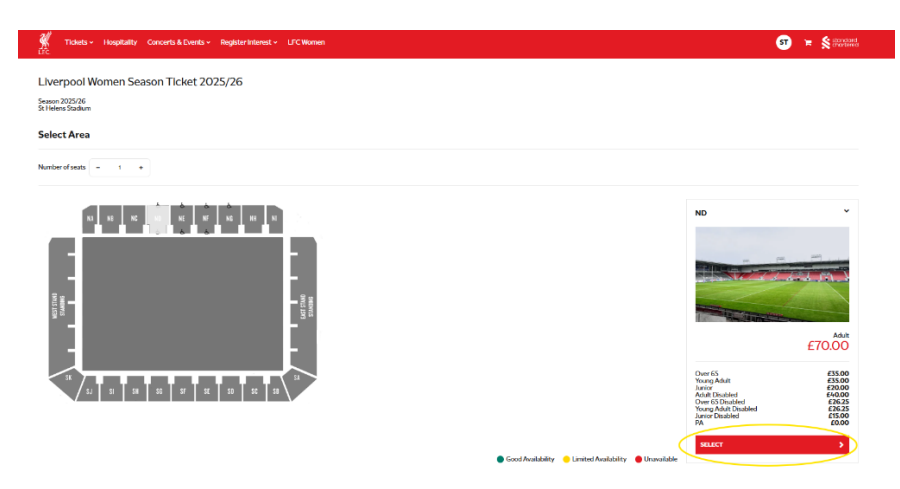

• Choose a new available seat and then click ADD TO BASKET

|         | am  |   |    |    |   |    | LUL | 5/2 | 0 |    |    |   |   |   |    |   |    |   |    |    |    |   |   |    |   |   |   |       |     |             |       |      |
|---------|-----|---|----|----|---|----|-----|-----|---|----|----|---|---|---|----|---|----|---|----|----|----|---|---|----|---|---|---|-------|-----|-------------|-------|------|
| ect Sea | its |   |    |    |   |    |     |     |   |    |    |   |   |   |    |   |    |   |    |    |    |   |   |    |   |   |   |       | - • | ND          |       |      |
|         |     |   |    |    |   |    |     |     |   |    |    |   |   |   |    |   |    |   |    |    |    |   |   |    |   |   |   |       |     |             |       | _    |
|         | -   |   |    |    |   |    |     |     |   |    | -  |   |   |   |    |   | 8  |   |    |    | -  | 8 |   | -  |   |   |   |       |     |             |       |      |
|         |     | 0 | -  | 0  |   | 9  |     |     |   |    | -  | 0 |   | 9 | 9  | 9 |    | - |    | -  | 10 | - | 8 | -  | 9 |   |   | -     |     |             |       |      |
|         |     |   | 10 | -  |   |    | 0   | 0   |   | 10 | 10 | 0 |   | 0 | A, | 3 | 0  |   | ñ. | 10 | 10 | 8 | 8 | 10 |   | 8 |   | ē     |     |             |       |      |
|         | -   | - |    |    | - | -  | -   |     | - |    |    |   | - | - | -  |   |    |   |    |    | 8  |   |   |    |   |   |   | 89    |     |             |       |      |
|         |     |   |    |    |   |    |     |     |   |    |    |   |   |   |    |   |    |   | 8  | 63 | 0  | 8 | 0 | 8  |   |   |   | 0     |     | Rear O Sent | 07    |      |
|         | 8   | 8 | 8  | 8  | 8 | 8  | 0   | 8   | 0 | 8  | 8  | 0 | 8 | 0 | 8  | ě | 8  | 8 | ĕ  | 8  | 10 | ë | 0 | 8  |   | 8 |   |       |     | Adult       | ~     | 6700 |
|         | -   | - | -  |    | - | 2  | -   | -   | - | -  | 2  | - | 2 | - | -  | 8 | -  | - | 8  | 8  | 8  | 8 |   |    |   |   |   | 81    |     |             |       | 201  |
|         | 0   | 0 | 10 | 8  | 8 | 0  | 0   | -   |   |    | 19 | - | 0 | 0 | -  | 0 | 10 |   | 8  | 8  |    | 8 | ē | 0  |   |   | 9 | 0.1   |     |             |       | ETO. |
|         |     |   |    | 10 |   | 20 |     | 8   |   |    | 8  |   | 8 |   |    | 8 |    |   |    | 8  | 10 | 8 |   |    |   |   |   | 100   |     | -           |       |      |
|         |     |   |    |    |   |    |     |     |   |    |    |   |   |   |    | 9 | 9  | 0 | 8  | 8  | 8  | 9 | 9 | 8  |   |   |   | 1     |     | ADD TO BA   | ISKET |      |
|         |     |   |    |    | 8 | 8  | ĕ   | ě   |   |    | 8  | ä | 8 | 8 | 8  | ĕ | 8  | 8 | ä  | 8  | 10 | 8 | 8 | ē  |   |   |   |       |     |             |       |      |
|         |     |   |    |    |   |    |     |     | - | -  | 2  | 8 | - | - | -  | - | -  |   | -  | 2  | 2  |   |   |    |   |   |   | e<br> |     |             |       |      |
|         |     |   |    |    |   |    |     |     | - | -  | -  | - | 2 | - | -  | - | 9  | - | -  |    | -  |   |   |    |   |   |   | - C   |     |             |       |      |

- You will then be taken back to your shopping basket where you will receive an error message
- At this point, you should remove your current Season Ticket from your shopping basket by using the bin icon so that you are left with your new seat

| Tidets + Hapitality Concerts & Events + Register Interest + LFCWaren                                                                                                    | 🐨 🐂 💲 टावस                                                      |
|----------------------------------------------------------------------------------------------------|-----------------------------------------------------------------|
| ) Sact Inne                                                                                                    |                                                                 |
| <u>CLICHERE</u> TO ADD ALL SOFERES YOU ARE CLICRELE TO DIVIDUNTO.                                                                                                    |                                                                 |
| Winner hans a disagninal Family Anna d'A Helmin Black MB A André (Black ND<br>CIONINE) handrais yana ang André panta fa ang Ang Ang Ang Ang<br>CIONINE handrais yana cikada yana fa ang Ang Ang André (J |                                                                 |
| Downame Season Trident are assigned to server Separate Today. Please reduce the quantity to 1 or less, or assignance of the Season Tridents to other server.                                             |                                                                 |
| our Basket                                                                                                    | Yacher 6/97 etentrs to complete par locate for REMOVE ALL (TEMS |
| Season Tickets                                                                                                    |                                                                 |
| Liverpool Women Season Ticket 2025/26<br>Server 302045<br>Sinthen Staken                                                                                                    | Renove Oarge Stickler                                           |
| Anna MD /Baw Q/Seat SV Addt v Owner Supporter Seating Price (2000 Free: 1000                                                                                                    | 1700 B                                                          |
| Season Ticlets                                                                                                    |                                                                 |
| LFC Women Anfield Hat-trick Package 2025/26                                                                                                    | Benne                                                           |
| Area KI7 /Bee 3/Set 39 Add STH Price (500 Fees (500                                                                                                    | 6000 B                                                          |
| Liverpool Women Season Ticket 2025/26<br>Semen 2020 A                                                                                                    | Resort                                                          |
| AnsaMI/Rew W/Sest21 Adut Price:E000 Fees:0000                                                                                                    | 0000 B                                                          |
|                                                                                                    | 544 Junio<br>£140.00                                            |
|                                                                                                    |                                                                 |

- Use the CLICK HERE prompt to repeat the process if you wish to relocate your Hattrick package.
- If you do not wish to relocate your Hat-trick package seat got to **Step Three**

| 🎇 Tickets × Hospitality Concerts & Events × Register Interest × LFC Women<br>LFC          | ST 🗮 🛠 grangered                                                    |
|-------------------------------------------------------------------------------------------|---------------------------------------------------------------------|
| Salet Name Octor Confirmation                                                             |                                                                     |
| CLICKHERE TO ADDALLSCHEMES YOUARE ELIGIBLE TO DIROL MTO.                                  |                                                                     |
| CLICK Help to mission by an easi, including into the Family Area, at & Helms              |                                                                     |
| Season Tickets                                                                            | You have Q6.51 minutes to complete your transaction BEMOVE ALLITEMS |
| Liverpool Women Season Ticket 2025/26<br>Seron 2025/26<br>Filtens Stadum                  | Remove Change Selection                                             |
| Area ND / Row Q / Seat 97 Aduit v Owner Supporter Testing Volumez Price: £1000 Fees: £000 | E1000 @                                                             |
| Season Tickets                                                                            |                                                                     |
| LFC Women Anfield Hat-trick Package 2025/26                                               | Remove                                                              |
| Area 107 / Row 3 / Seat 39 Aduit-STH Price: £000 Fee: £000                                | £0.00 @                                                             |
|                                                                                           | Total: 3 item(s)<br>£70.00                                          |
|                                                                                           | PROCEED >                                                           |

• You will then be taken to the Anfield stadium map

• Click on the area you wish to relocate to

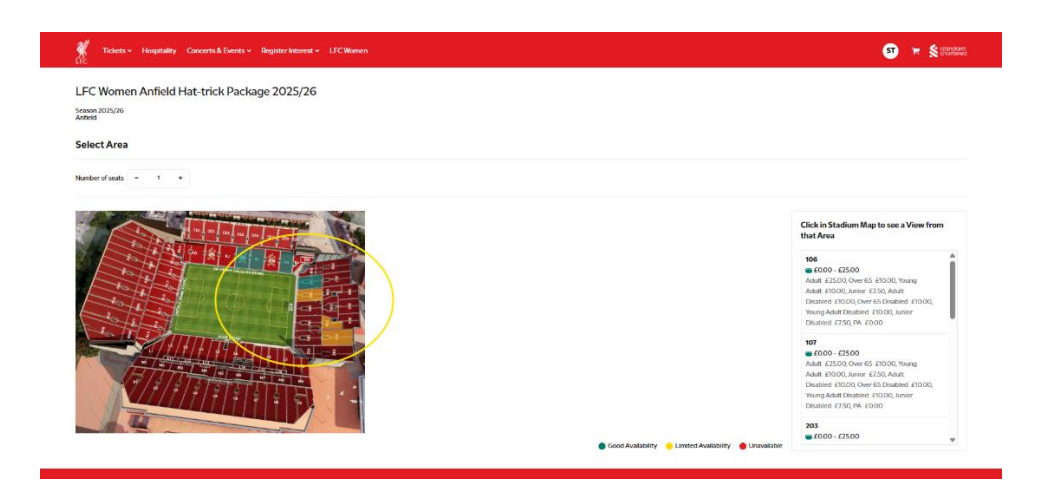

• Click SELECT to be taken to the seating plan

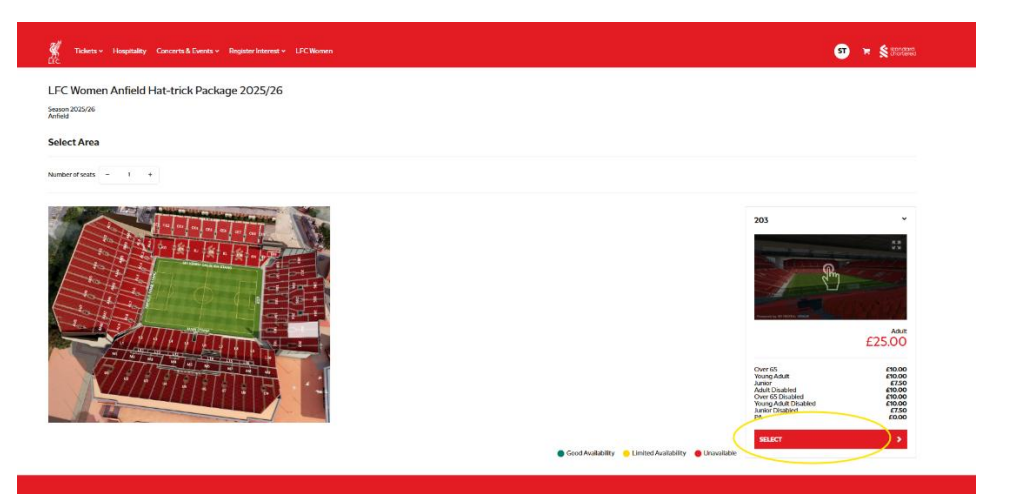

• Choose on an available seat and click ADD TO BASKET

| LFC Women Anfield Hat-trick Package 2025/26 |                                                                                                    |
|---------------------------------------------|----------------------------------------------------------------------------------------------------|
| Season 2020/26<br>Anthds                    |                                                                                                    |
| Select Seats                                |                                                                                                    |
|                                             | The second second secon |
|                                             |                                                                                                    |

BACK TO AREA SELECTION

- You will then be taken back to your shopping basket where you will receive an error message
- At this point, you should remove your current Hat-trick package from your shopping basket by using the bin icon so that you are left with your new seat

| We now have a designated Family Area at 31 Holem (Block NB) & Artifisti (Block R0)<br>CLEATERE to relocate your solt, including left the Family Area, at Anded a                                                            |                                                                           |
|----------------------------------------------------------------------------------------------------|---------------------------------------------------------------------------|
| Too many Season Tickets are assigned to owner Supporter Testing. Please reduce the quantity to 1 or less, or assign some of the Season Tickets to other owners.     Sales to this season ticket are limited to 1 per owner. |                                                                           |
| Your Basket                                                                                                    | You have 0836 minutes to complete your transaction <b>REMOVE ALL ITEN</b> |
| Season Tickets                                                                                                    |                                                                           |
| Liverpool Women Season Ticket 2025/26<br>Season 705/76<br>St Heens Saudum                                                                                                    | Ramove Change Selector                                                    |
| Area ND / Row Q / Seat 97 Adut v Owner SupporterTesting Volume 2000 Fees: 6000                                                                                                    | £70.00 ff                                                                 |
| LFC Women Anfield Hat-trick Package 2025/26                                                                                                    | Remove Change Selection                                                   |
| Area 203/Row SJ /Sea1181 Adust Still- v Owner Supporter Testing Journey Price: £000 Fees: £000                                                                                                    | g 0003                                                                    |
| Season Tickets                                                                                                    |                                                                           |
| LFC Women Anfield Hat-trick Package 2025/26                                                                                                    | Remov                                                                     |
| Area 107/Row 3/Seat 39 Addr.STH Price: £0.00 Fees: £0.00                                                                                                    | £000 (E                                                                   |
|                                                                                                    | Total: 3 item/s<br>E70.00                                                 |
| CONTINUE SHOPPING                                                                                                    | PROCEED                                                                   |

## **Step Three**

• Click PROCEED to complete your renewal

| 👯 Tickets - Hospitality Concerts & Events - Register Interest - LFC Warnen                                                                                                    | ST 😿 Standard                                                        |
|----------------------------------------------------------------------------------------------------|----------------------------------------------------------------------|
| (e) Select Huns: (f) Order (f) Order (f) Order (f) Continuation                                                                                                    |                                                                      |
| CLICK HERE TO ADD ALL SCHEMES YOU ARE ELIGIBLE TO ENROL INTO.                                                                                                    |                                                                      |
| We now lunes a designated Family Area at St Holem (1004-N103 Andrés) (1004-1003)<br>CUCK HEBE or induces your was all controls from Amy Area, at Andrés)<br>CUCK HEBE to relocate your was all controls into the Family Area, at Andrés |                                                                      |
| Your Basket                                                                                                    | You have 12.28 minutes to complete your transaction REMOVE ALL ITEMS |
| Season Tickets                                                                                                    |                                                                      |
| LFC Women Anfield Hat-trick Package 2025/26<br>Search 20276<br>Antide                                                                                                    | Remove                                                               |
| Area 107 / Row 3 / Seat 39 Adult STH Price: £000 Fees: £000                                                                                                    | £ 0003                                                               |
| Liverpool Women Season Ticket 2025/26<br>Season 2025/86<br>St Heem Seadum                                                                                                    | Remove                                                               |
| Area ND / Row W / Seat 21 Adut Price: £7000 Fees: £000                                                                                                    | E70.00 👔                                                             |
|                                                                                                    | Total: 2 itemi(a)<br>E70.00                                          |
|                                                                                                    | PROCEED >                                                            |
|                                                                                                    |                                                                      |

• Agree to the Terms & Conditions and Click PAY to complete your payment.

| Season 2025/26<br>Anfield                                                                                        | at-trick Package 2025/26                                                                                                    |                       |
|----------------------------------------------------------------------------------------------------|----------------------------------------------------------------------------------------------------|-----------------------|
| 1 Items                                                                                                    |                                                                                                    | 60                    |
| Liverpool Women Sea<br>Season 2025/26<br>St Helens Stadium                                                       | son Ticket 2025/26                                                                                                    |                       |
| 1 items                                                                                                    |                                                                                                    | 670                   |
| Benefits: LFCW Anfield Match Pack                                                                                | STHs                                                                                                    |                       |
|                                                                                                    |                                                                                                    | Total: 2 item(s) £70. |
| neckout                                                                                                    |                                                                                                    |                       |
| <ul> <li>Credit or Debit Card<br/>IMPORTANT: The billing addres<br/>Credit Card payment is secured</li> </ul>    | s entered <b>must</b> match the address registered to the card being used for payment.<br>n accordance to the Payment Card Industry Data Security Standard (PCI DSS).                                                        |                       |
|                                                                                                    |                                                                                                    |                       |
| Terms & Conditions                                                                                               |                                                                                                    |                       |
| Terms & Conditions The set of the Term By proceeding with your purchase you Please note: You are agreeing to the | and Conditions<br>are entering into a legally binding contract which is subject to Terms and Conditions applicable to the product which you are buying.<br>tims and Conditions on behalf of each person in this transaction. |                       |

• Once completed, you will be sent a confirmation email for your renewal